## Kaspersky tuto - Installation del'agent

## Installation de l'agent Kaspersky via la console Procédure installation de l'agent Kaspersky

• Clic avec le bouton gauche par l'utilisateur sur « PCs (Élément de l'arborescence) » dans « Kaspersky Security Center »

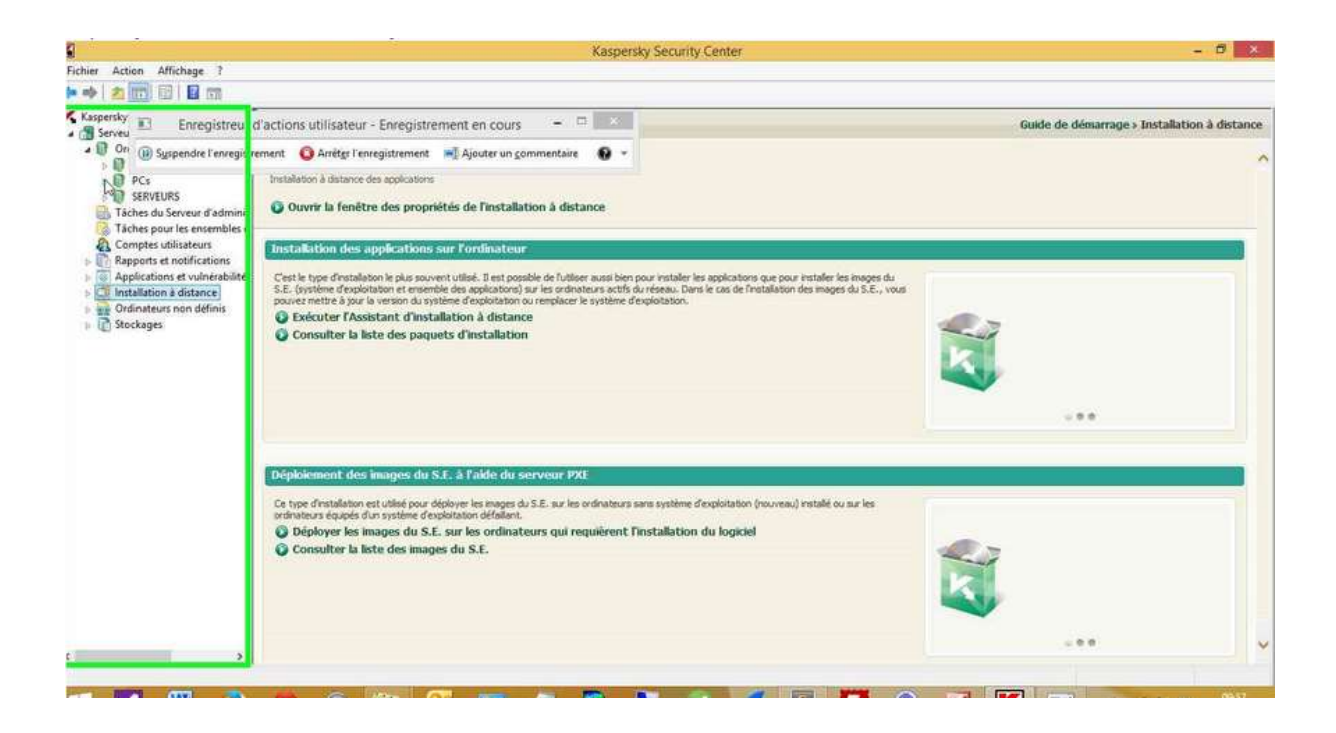

• Clic avec le bouton gauche par l'utilisateur sur « Ordinateurs non définis (Élément de l'arborescence) » dans « Kaspersky Security Center »

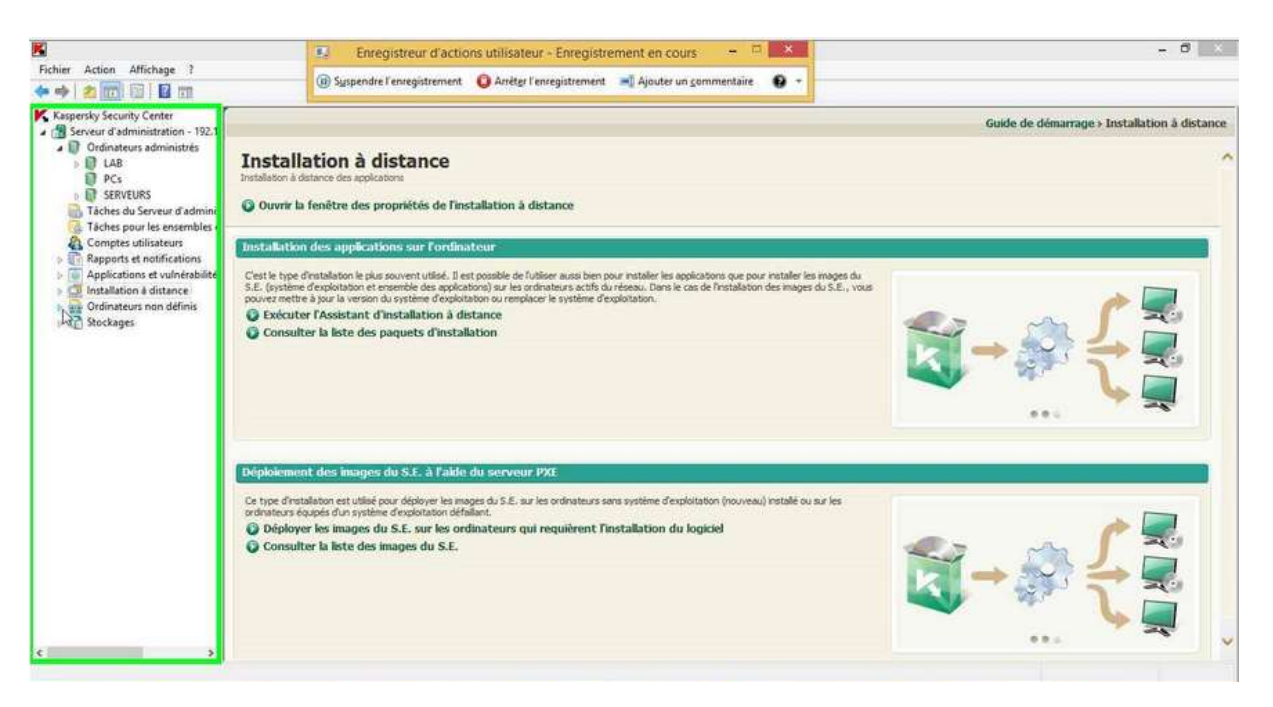

• Clic avec le bouton gauche par l'utilisateur sur « Domaines (Élément de l'arborescence) » dans « Kaspersky Security Center »

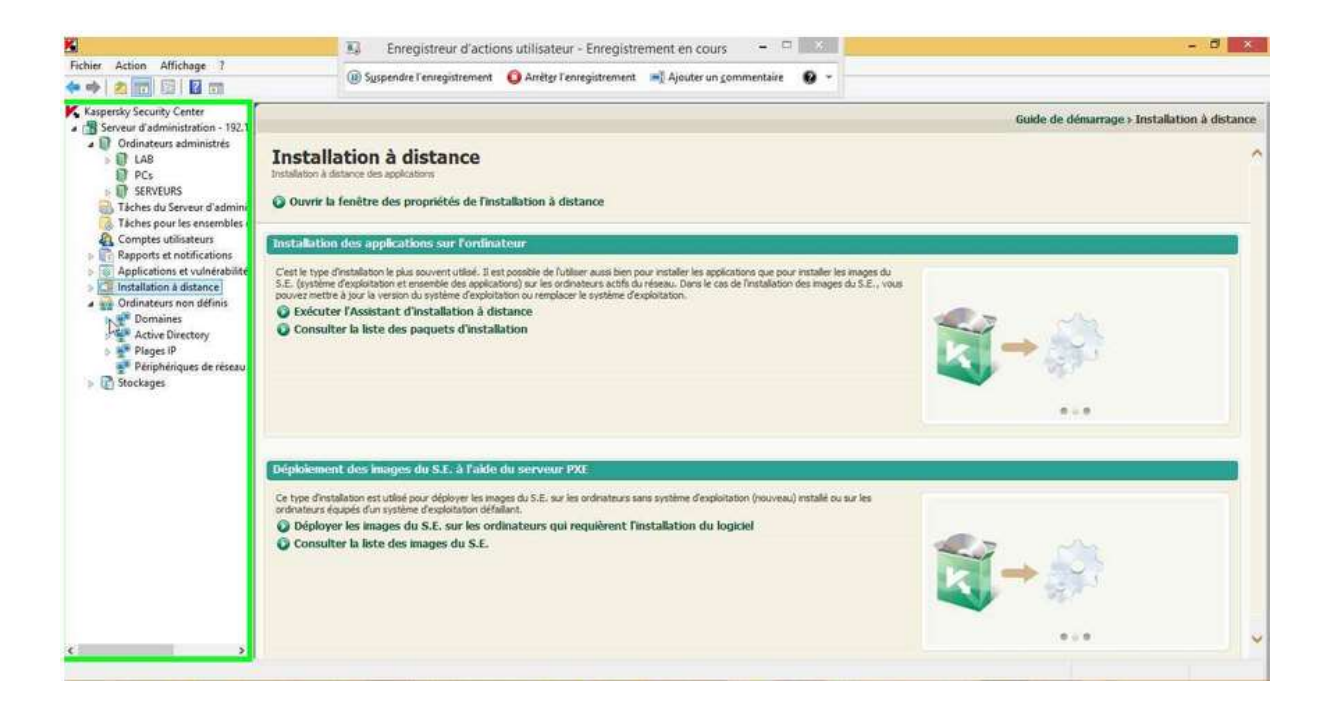

• Clic avec le bouton gauche par l'utilisateur sur « PCs (Élément de l'arborescence) » dans « Kaspersky Security Center »

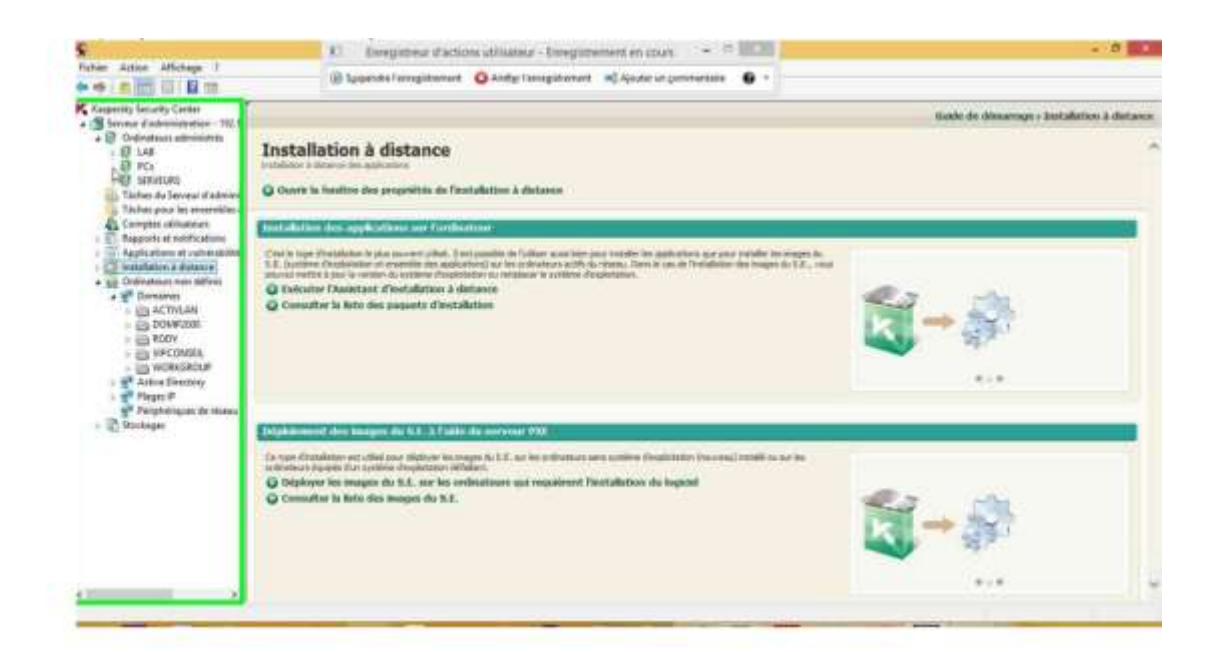

• Clic avec le bouton gauche par l'utilisateur sur « PCs (Élément de l'arborescence) » dans « Kaspersky Security Center »

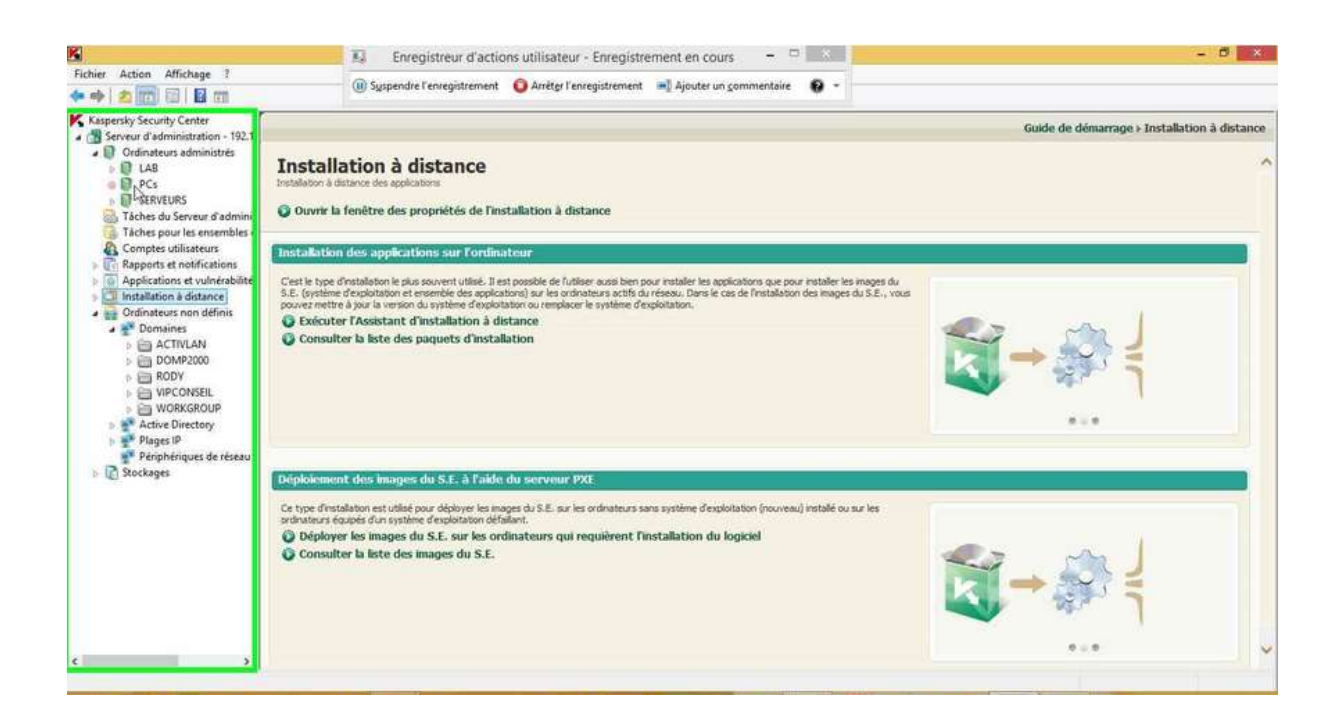

• Clic avec le bouton gauche par l'utilisateur dans « Kaspersky Security Center »

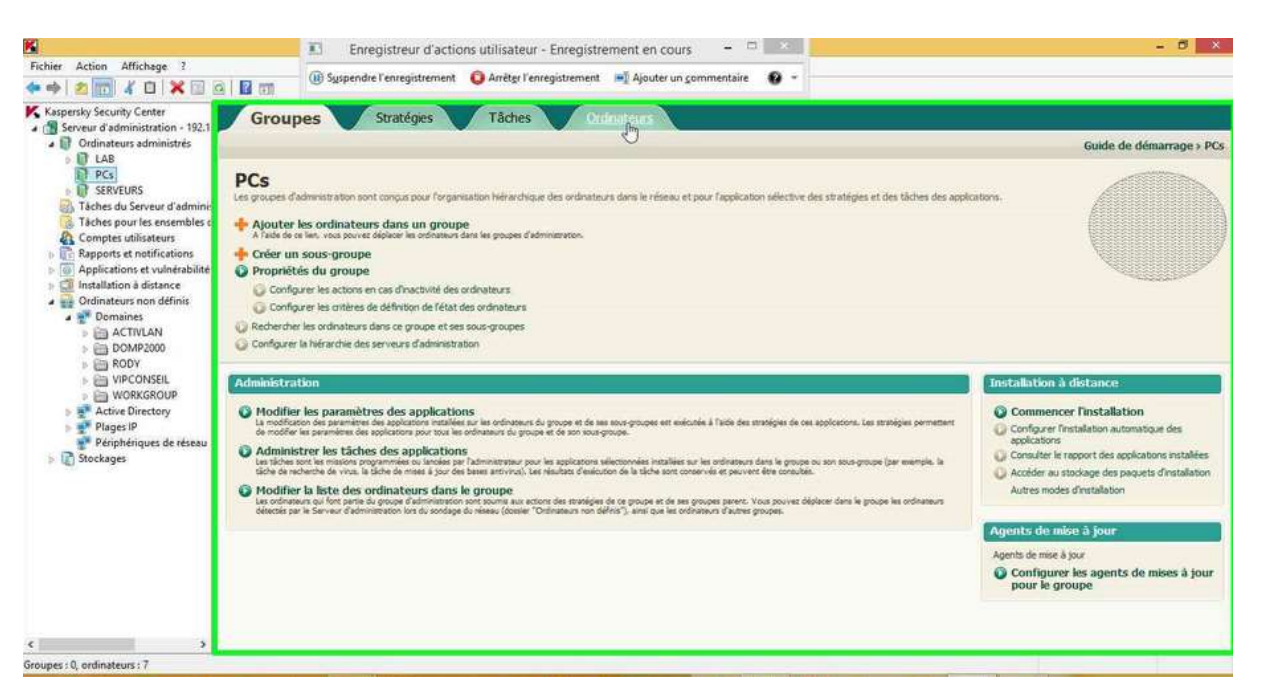

• Clic avec le bouton droit par l'utilisateur dans « Kaspersky Security Center »

| K                                                                                                    |                                                                                                    | Enregistreur d'                                                                                                    | actions utilis                                                                                                    | ateur - Enregistrei                                                                                                    | nent en cours                                                                                                    | - 0                                                                                   | к                                                                                                    |                                                                                                    | - 8 ×                 |
|----------------------------------------------------------------------------------------------------|----------------------------------------------------------------------------------------------------|----------------------------------------------------------------------------------------------------|----------------------------------------------------------------------------------------------------|----------------------------------------------------------------------------------------------------|----------------------------------------------------------------------------------------------------|---------------------------------------------------------------------------------------|----------------------------------------------------------------------------------------------------|----------------------------------------------------------------------------------------------------|-----------------------|
| Fichier Action Affichage ?                                                                                                    | a   🖬 📖                                                                                                    | ()) Syspendre l'enregistren                                                                                                    | nent 🧿 Arré                                                                                                    | gr l'enregistrement                                                                                                    | 📲 Ajouter un con                                                                                                    | nmentaire 🛛 🕄                                                                         | •                                                                                                    |                                                                                                    |                       |
| Fichier Action Affichage ?<br>Fichier Action Affichage ?<br>Kaspetsky Security Center<br>Creanateurs administration - 192.1<br>Creanateurs administration - 192.1<br>Creanateurs administration - 192.1<br>Creanateurs administration - 192.1<br>Fichier Stream Commission - 192.1<br>Fichier Stream Commission - 192.1<br>Fichier Stream Commission - 192.1<br>Fichier Stream Commission - 192.1<br>Fichier Stream Commission - 192.1<br>Fichier Stream Commission - 192.1<br>Fichier Stream Commission - 192.1<br>Fichier Stream Commission - 192.1<br>Fichier Stream Commission - 192.1<br>Fichier Stream Commission - 192.1<br>Fichier Stream Commission - 192.1<br>Fichier Commission - 192.1<br>Fichier Commission - 192.1<br>Fichie | Coupes Coupes C | Guspendre l'enregisten     Stratégies     Stratégies     Stratégies     Stratégies     Clients     des ordinateurs     rer les critères de définitio     primer des colonnes     Type de S.E.     Microsoft Win     Microsoft Win     Microsoft Win     Microsoft Win     Microsoft Win | Dom         App           ACT         -//           ACT         -//           ACT         -//           ACT         -//           ACT         -//           ACT         -//           ACT         -//           ACT         -//           ACT         -//           ACT         -// | In the second second se | Ajouter un gon ateurs Heure de demi- Il y a 15 minutes 11/10/2013 12 Il y a 34 minutes Il y a 34 minutes Il y a 38 minutes Il y a 38 m | Etat<br>OK/Visible<br>Crélque<br>OK/Visible<br>OK/Visible<br>OK/Visible<br>OK/Visible | Etat<br>Description d<br>Dernière conr<br>Mappersky An<br>Dernière conr<br>Dernière conr<br>Dernière conr<br>Dernière conr<br>Dernière conr | Guid<br>Etats de protection ;<br>Origon i 1<br>Avertaammet : 0<br>Ori 5<br>Ori 5<br>Ori 6<br>Ori 6<br>Ori 6<br>Ori 6<br>Ori 6<br>Ori 6<br>Ori 6<br>Ori 6<br>Ori 6<br>Ori 6<br>Ori 6<br>Ori 6<br>Ori 6<br>Ori 6<br>Ori 6<br>Ori 6<br>Ori 6<br>Ori 6<br>Ori 6<br>Ori 6<br>Ori 6<br>Ori 6<br>Ori 6<br>Ori 6<br>Ori 6<br>Ori 7<br>Ori 6<br>Ori 7<br>Ori 7 | le de démarrage > PCs |
| < > > S                                                                                                    | ¢                                                                                                    |                                                                                                    |                                                                                                    |                                                                                                    |                                                                                                    |                                                                                       | 2                                                                                                    |                                                                                                    |                       |

• Saisie au clavier par l'utilisateur dans « Kaspersky Security Center » [... Win-C]

| Serveur d'administration - 192.1                                                                                                    | Group                                                                                                    | pes                                                                           | Stratégies                                            | Ta  | iches                                   | Ordina                                                                                                    | iteurs                                                                                                    |                                                                         |                                                                                                    |                                                                                                    |                                                                                                    |                                                                                                    |
|----------------------------------------------------------------------------------------------------|----------------------------------------------------------------------------------------------------|-------------------------------------------------------------------------------|-------------------------------------------------------|-----|-----------------------------------------|----------------------------------------------------------------------------------------------------|----------------------------------------------------------------------------------------------------|-------------------------------------------------------------------------|----------------------------------------------------------------------------------------------------|----------------------------------------------------------------------------------------------------|----------------------------------------------------------------------------------------------------|----------------------------------------------------------------------------------------------------|
| Ordinateurs administrés     Ordinateurs administrés     PCs     SERVEURS     SERVEURS     Taches du Serveur d'admini     Taches pour les ensembles e     Comptex utilisateurs     Portige utilisateurs     Ordinateurs non définis     Ordinateurs non définis     Ordinateurs     Ordinateurs non définis     Ordinateurs non définis     Ordinateurs non définis     Ordinateurs     Ordinateurs non définis     Ordinateurs     Ordinateurs non définis     Ordinateurs     Ordinateurs     Ordinateurs     Ordinateurs     Ordinateurs     Ordinateurs     Ordinateurs     Ordinateurs     Ordinateur | Postes clients<br>Ajouter des ordinateurs<br>Ajouter / Supprimer des colonnes<br>Ajouter / Supprimer des colonnes<br>Atualiser |                                                                               |                                                       |     |                                         |                                                                                                    |                                                                                                    |                                                                         |                                                                                                    | Etats de protectio<br>Otope i 1<br>Avetisament i<br>OK i 6                                                            | Guide de démarrage » P                                                                                                    |                                                                                                    |
|                                                                                                    | 3                                                                                                    |                                                                               |                                                       |     |                                         |                                                                                                    |                                                                                                    | -                                                                       | Etat                                                                                                | : 🗮 🖷 🗮                                                                                                    | Nom de l'ordinateur :                                                                                                    | 9                                                                                                    |
|                                                                                                    | ACTIVLAI                                                                                                    | P-01<br>Protection<br>Evénemen                                                | Type de S.E.<br>Microsoft Win<br>ts<br>re application | Dom | Appl<br>+/+<br>+/+<br>+/+<br>+/+<br>+/+ | Visible<br>Il y a une minute<br>12/10/2013 21<br>Il y a une minute<br>Il y a 6 minutes<br>Il y a 12 minutes<br>Il y a 7 minutes | Heure de derni<br>Il y a 15 minutes<br>TU/10/2013 12<br>Il y a 39 minutes<br>Il y a 14 minutes<br>Il y a 14 minutes<br>Il y a 12 minutes | Etat<br>OK/Visible<br>Chilege<br>OK/Visible<br>OK/Visible<br>OK/Visible | Description<br>Dernière co<br>Nopexky /<br>Dernière co<br>Dernière co<br>Dernière co<br>Dernière co | Description<br>PC portable<br>Nom DNS :                                                                               | -02<br>Critique<br>• Kaspersky Anti-Virus n'est<br>• Ne s'est pas connecté depu<br>n :<br>DAN                                                                      | pas installé<br>is longtemps<br>activias-02.Activ.Lan                                                                                       |
|                                                                                                    | PC-A                                                                                                    | Analyser la<br>Se connect<br>Outils exte<br>Toutes les<br>Couper<br>Supprimer | s connelaðn<br>ter á Fordinateur<br>rnes<br>táches    | •   | •/•                                     | +/+ Il y à 8 minutes                                                                                                    | ll y a 38 minutes                                                                                                    | OK/Visible                                                              | Dernière co                                                                                         | Adresse I<br>Etat de pr<br>Dernière i<br>Virus déte<br>Heure de<br>Connexion<br>Système i<br>Version du<br>Version du | P :<br>otection :<br>mise à jour :<br>ctés :<br>dernière détection :<br>au Serveur :<br>d'exploitation :<br>e l'Agent d'administration :<br>u logiciel antivirus : | 192, 169, 2, 110<br>Inconnu<br>11/10/2013 12:20:37<br>0<br>12/11/2013 21:39:05<br>12/11/2013 21:39:05<br>Microsoft Windows 8.1<br>10.0.3961 |
|                                                                                                    |                                                                                                    | Actualiser<br>Exporter la<br>Propriété                                        | liste                                                 |     |                                         |                                                                                                    |                                                                                                    |                                                                         |                                                                                                    | Actions<br>O Insta<br>O RAZ<br>O Crée                                                                                 | iller l'application<br>compteur de virus<br>r une tâche                                                                                                    | Non pris en charge                                                                                                    |

• Clic avec le bouton gauche par l'utilisateur sur « Installer une application (élément de menu) »

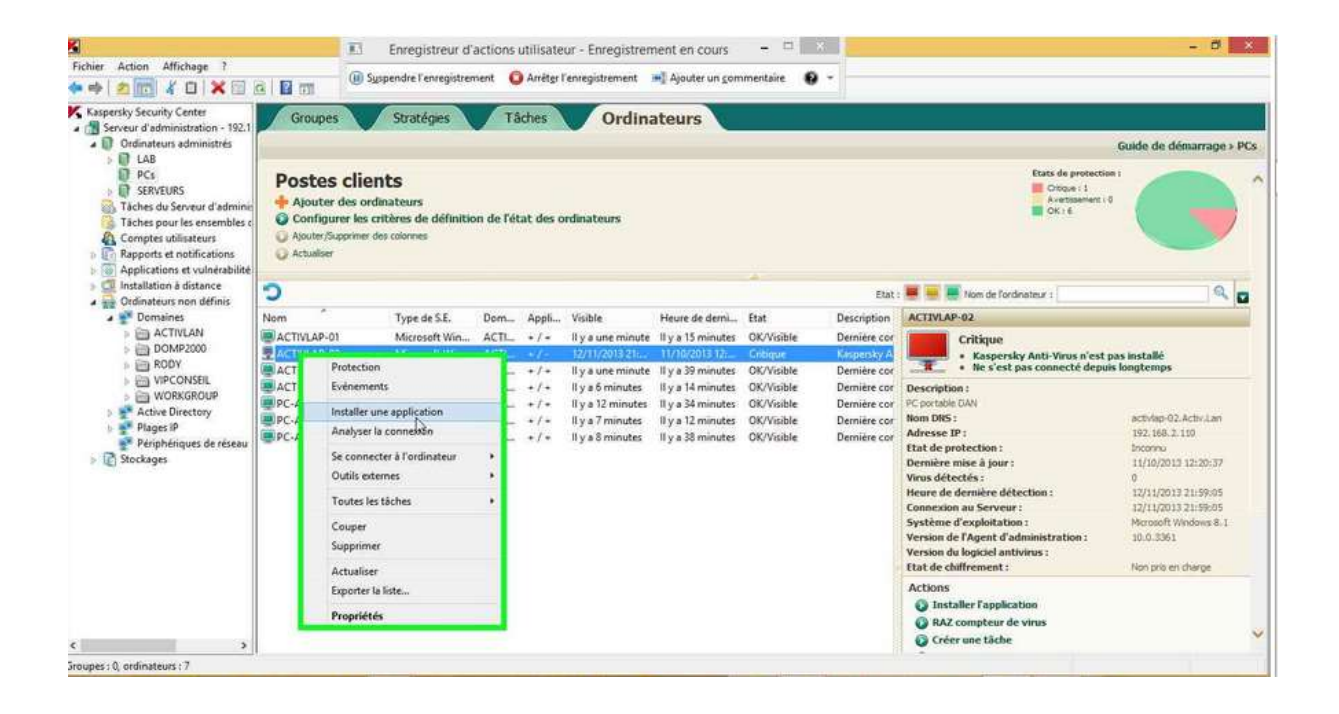

• Clic avec le bouton gauche par l'utilisateur sur « Agent d'administration Kaspersky Security Center (10.1.249) (Texte) » dans « Assistant d'installation à distance »

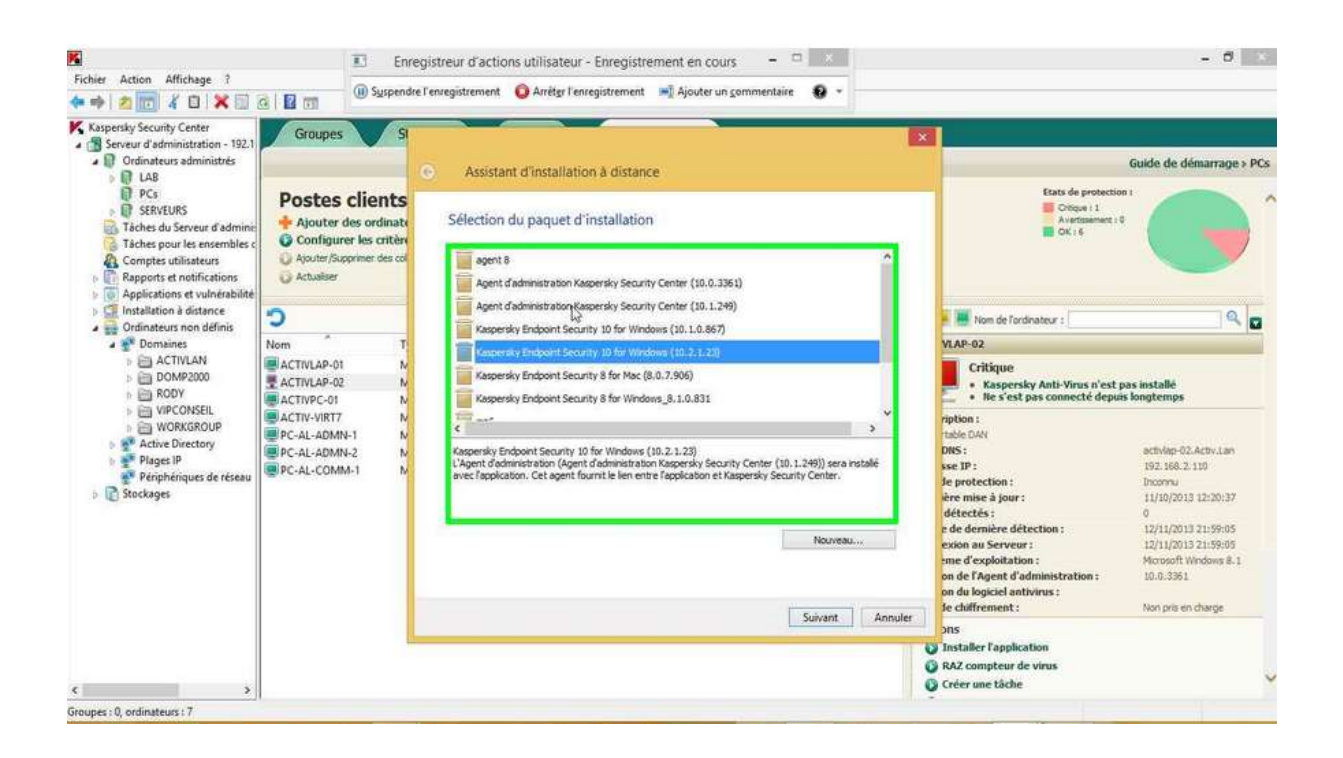

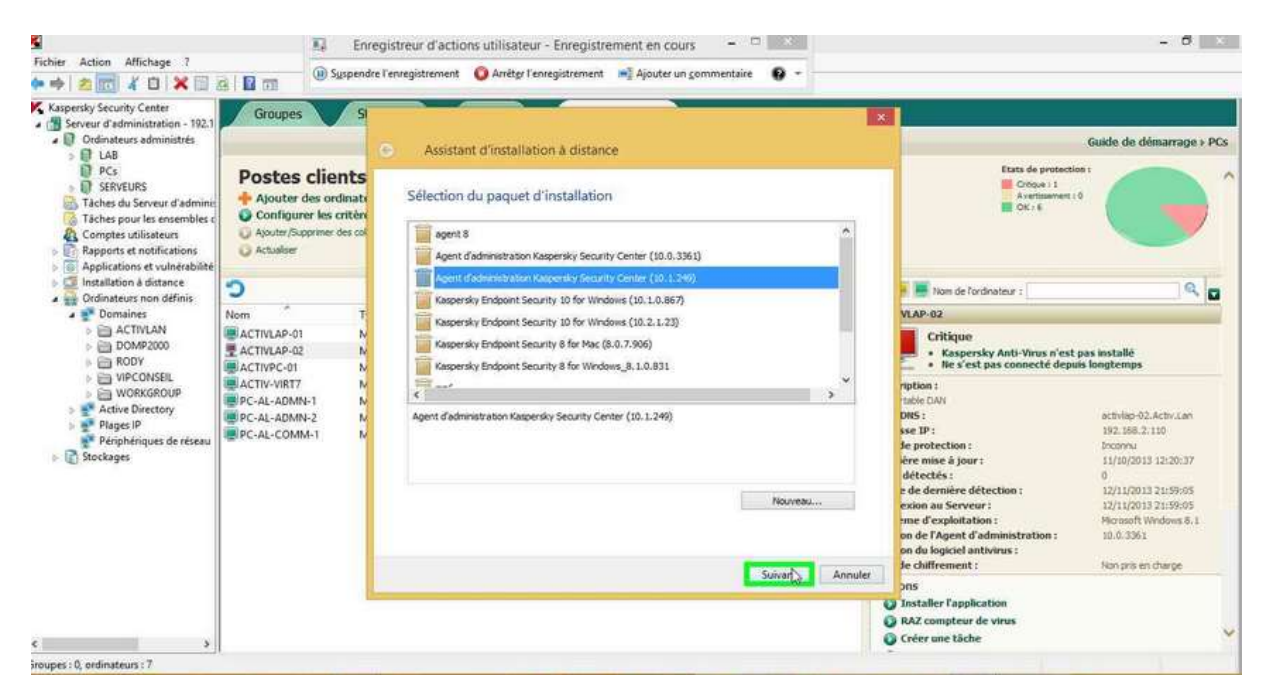

• Clic avec le bouton gauche par l'utilisateur sur « Utilisation de l'Agent d'administration (case à cocher) » dans « Assistant d'installation à distance »

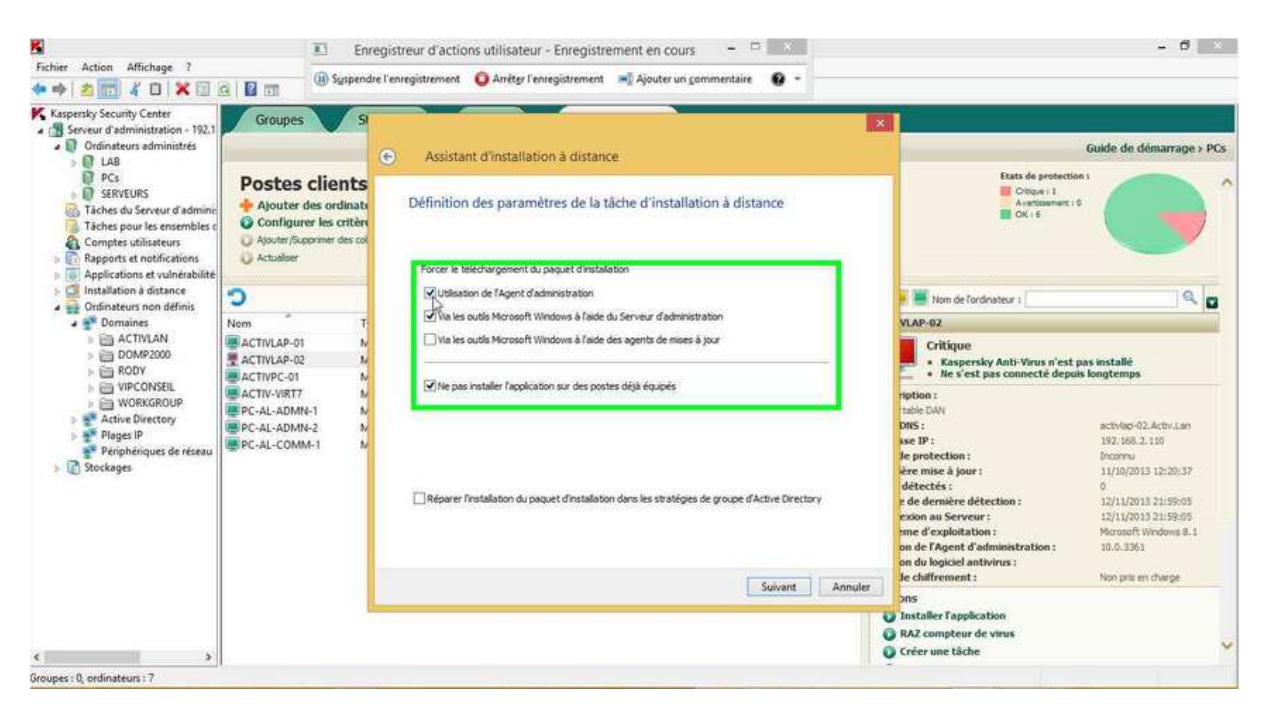

• Clic avec le bouton gauche par l'utilisateur sur « Forcer le téléchargement du paquet d'installation (Groupe) » dans « Assistant d'installation à distance »

| 5<br>Fichier Action Affichage ?<br>♠ ♠ 2 100 ¥ □ × 100 1                                                                                                    | Enr     Enr     Enr     Gyspend                                                                                         | zgistreur d'actions utilisateur - Enregistrement en cours 🛛 🗖 😒 👘                                                                                  | - 6                                                                                                    | *                                                                                                    |   |
|----------------------------------------------------------------------------------------------------|----------------------------------------------------------------------------------------------------|----------------------------------------------------------------------------------------------------|----------------------------------------------------------------------------------------------------|----------------------------------------------------------------------------------------------------|---|
| Kaspersky Security Center     Kaspersky Security Center     Bandar Security Center     Comparison of the security of the security of the                                                                                                    | Groupes 5<br>Postes clients<br>Ajouter des ordinate<br>Onfigurer les oritimates<br>Aputer/Supprmer des col<br>Actualier | Assistant d'installation à distance Définition des paramètres de la tâche d'installation à distance Force la téchargement du paquet d'installation | Guide de démarrage » Po                                                                                                    | ×Cs                                                                                                    |   |
| Cincatalistian à distance<br>Cordinateurs non définis<br>Cordinateurs non définis<br>Cordinateurs non déf | Nom         T           ACTIVLAP-01         N           ACTIVLAP-02         N           ACTIVPC-01         N            | Nom T<br>ACTIVLAP-01 N<br>ACTIVLAP-02 N<br>ACTIVPC-01 N                                                                                            | Utilisation de l'Agent d'administration  Vio les outils Microsoft Windows à l'aide du Serveur d'administration Via les outils Microsoft Windows à l'aide des agents de mises à jour  Via les outils Microsoft Windows à l'aide des agents de mises à jour  Vio les pos installer l'application sur des postes déjà équipés                                                                                                    | VIAP-02<br>Critique<br>• Respersivy Anti-Virus n'est pas installé<br>• Res vest pas connecté depuis longtemps | 2 |
|                                                                                                    | PC-AL-ADMN-1 N<br>PC-AL-ADMN-2 N<br>PC-AL-COMM-1 N                                                                      | Réparer l'Installation du paquet d'Installation dans les stratégies de groupe d'Active Directory     Suivant Annuéer                               | Indef DASI         activitop-02.Activitian           DMS :         activitop-02.Activitian           See IP :         192.168,2.110           Fer mise & jour :         Incomu           Are mise & jour :         11/(19/013.12:26:17)           detectiss :         0           de dermine detection :         12/11/2013.21:59:05           code ana Serveur :         12/11/2013.21:59:05           med dexploration :         Mercosett Wedens 8.1           ne de Ragent d'administration :         10.0.3061           ne duigiciel antivirus :         Non pro en charge |                                                                                                    |   |
| · · · · · · ·                                                                                                    |                                                                                                    | Suivant Annuer                                                                                                    | ons<br>Installer l'application<br>Installer l'application<br>Installer l'application<br>Azz compteur de vinus<br>Créer une tâche                                                                                                    | ~                                                                                                    |   |

• Clic avec le bouton gauche par l'utilisateur sur « Ne pas installer l'application sur des postes déjà équipés (case à cocher) » dans « Assistant d'installation à distance »

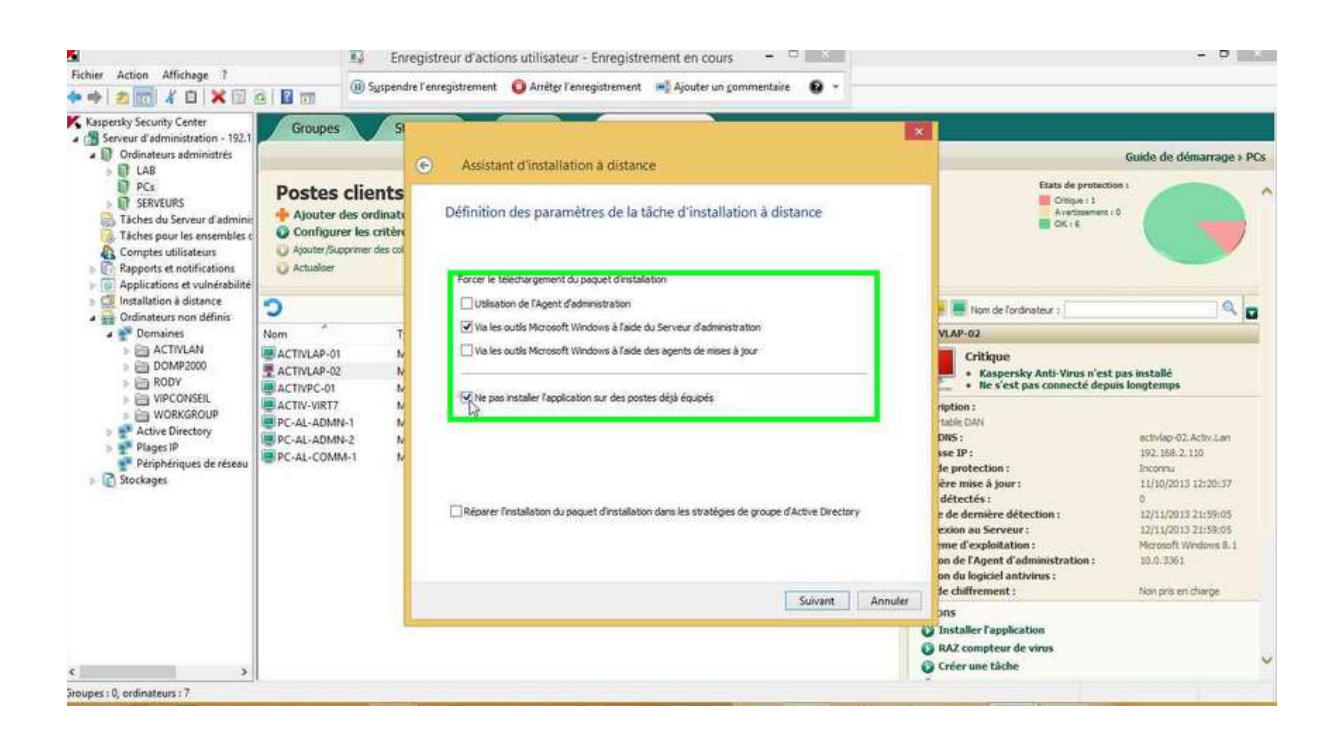

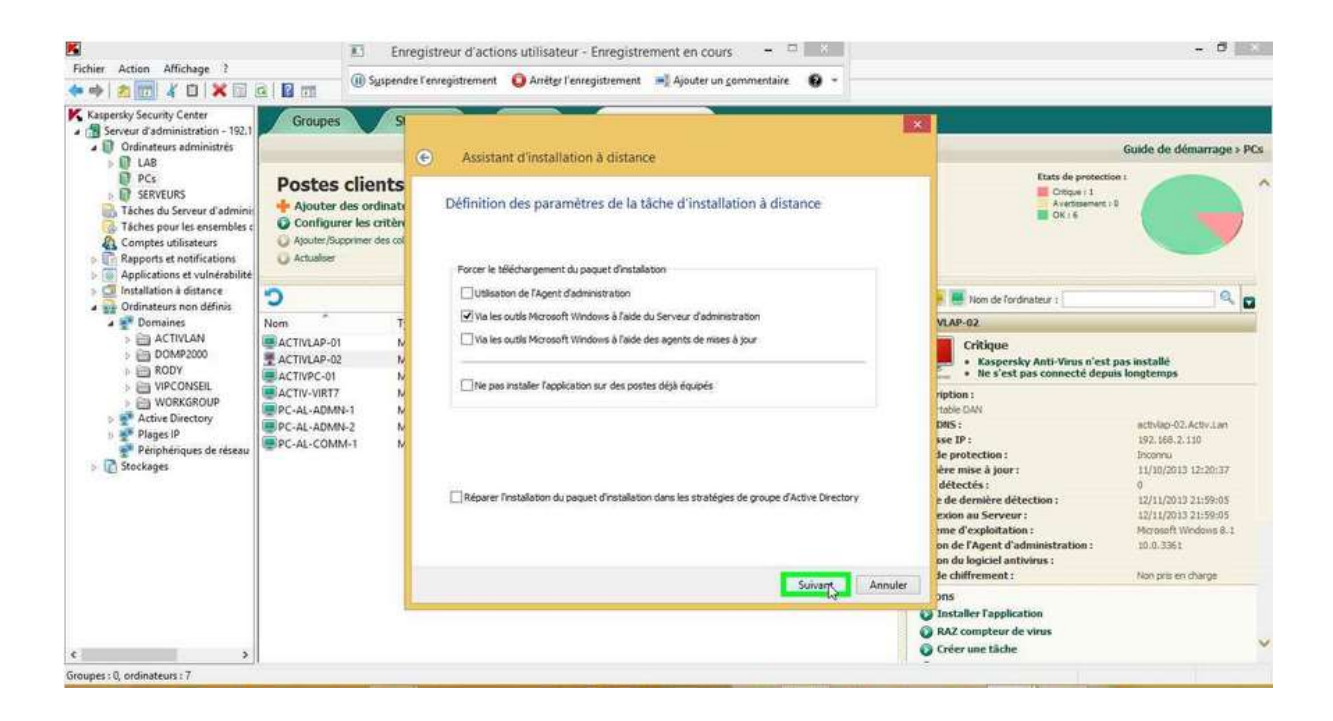

• Clic avec le bouton gauche par l'utilisateur sur « Ajouter (Bouton) » dans « Assistant d'installation à distance »

| S<br>Fichier Action Affichage ?<br>• 🐟 🔿 🕅 🔏 🗐 🕷                                                                                                    | 13<br>(1) 54 mm                                                                                                    | Enregistreur d'actions utilisateur - Enregistrement en cours 🛛 – 🗆 📰<br>endre l'enregistrement 🧿 Arrêter l'enregistrement 🛋 Ajouter un sommentaire 🕢 -                                                                                                    | - 0                                                                                                    |       |
|----------------------------------------------------------------------------------------------------|----------------------------------------------------------------------------------------------------|----------------------------------------------------------------------------------------------------|----------------------------------------------------------------------------------------------------|-------|
| Kasperský Security Center<br>Senear d administration - 192.1<br>Coninateus administration - 192.1<br>Coninateus administration - 192.1<br>Coninateus administration<br>Comptes utilisateus<br>Comptes utilisateus | Source State State  Groupes  Postes client  Apouter des ordin  Apouter flagment des  Actualier  Nem  Activus-o2  Activus-o2 | Assistant d'Installation à distance      Sélection du compte pour accéder à l'ordinateur à distance      ordinateurs silectoroits. Si Agent d'admisist ator est digi instalé et fonctionne sur les     ordinateurs, il es possible d'gnore cette étape.      Distance      Agouge     Promision      Suivent      Suivent      Annule | Guide de démarrage<br>Tats de protections<br>Oraçe 1<br>Avertimement ()<br>Oraçe 1<br>Avertimement ()<br>Oraçe 1<br>Avertimement ()<br>Oraçe 1<br>Avertimement ()<br>Oraçe 1<br>Avertimement ()<br>Oraçe 1<br>Avertimement ()<br>Oraçe 1<br>Oraçe 1<br>Ora | > PCs |

• Saisie au clavier par l'utilisateur sur « Compte : (Modifier) » dans « Compte » [... CTRL-ALT-\_ ... TAB]

| <ul> <li>Action Affichage (</li> <li>Affichage (</li> <li></li></ul>                                                                                                    | G Grunnes S   | adre l'enregistrement 🕠 Arrêter l'enregistrement 🛁                                                                                                    | 🛛 Ajouter un commentaire 🛛 🗸                                                                                               |                                                                                                    |                                                                                                    |
|----------------------------------------------------------------------------------------------------|---------------|----------------------------------------------------------------------------------------------------|----------------------------------------------------------------------------------------------------|----------------------------------------------------------------------------------------------------|----------------------------------------------------------------------------------------------------|
| Karpersky Security Center     Serveur d'administration - 192.1     Continueurs administration - 192.1     Continueurs administrés     Serveur d'administrés     Serveur d'administrés     Serveurs d'administrés     Comptes utilisteurs     Rapport et notifications     Comptes utilisteurs     Rapport et notifications     Gongot et notifications     Comptes utilisteurs     Comptes utilisteurs     Comptes     Co | Groupes     S | Assistant d'installation à distance Sélection du compte pour accéder à     Aporter les comptes utilisators qu dove     Co     Mat de passe :     Confrmation du mot de passe : | a l'ordinateur à distance<br>nt possééer les droits d'administrateur sur les<br>mpte ? * * * * * * * * * * * * * * * * * * | Etats de protection     Origo : 1     Origo : 1     O | Guide de démarrage > PCs<br>1<br>2<br>2<br>3<br>4<br>4<br>5<br>6<br>6<br>6<br>6<br>7<br>7<br>7<br>7<br>7<br>8<br>8<br>8<br>8<br>8<br>7<br>8<br>8<br>8<br>8<br>8<br>8<br>8<br>8<br>8<br>8<br>8<br>8<br>8 |
| ¢3                                                                                                    |               |                                                                                                    |                                                                                                    | Installer l'application     RAZ compteur de virus     Créer une tâche                                                                                                    | ~                                                                                                    |

 Saisie au clavier par l'utilisateur sur « Mot de passe : (Modifier) » dans « Compte » [... TAB]

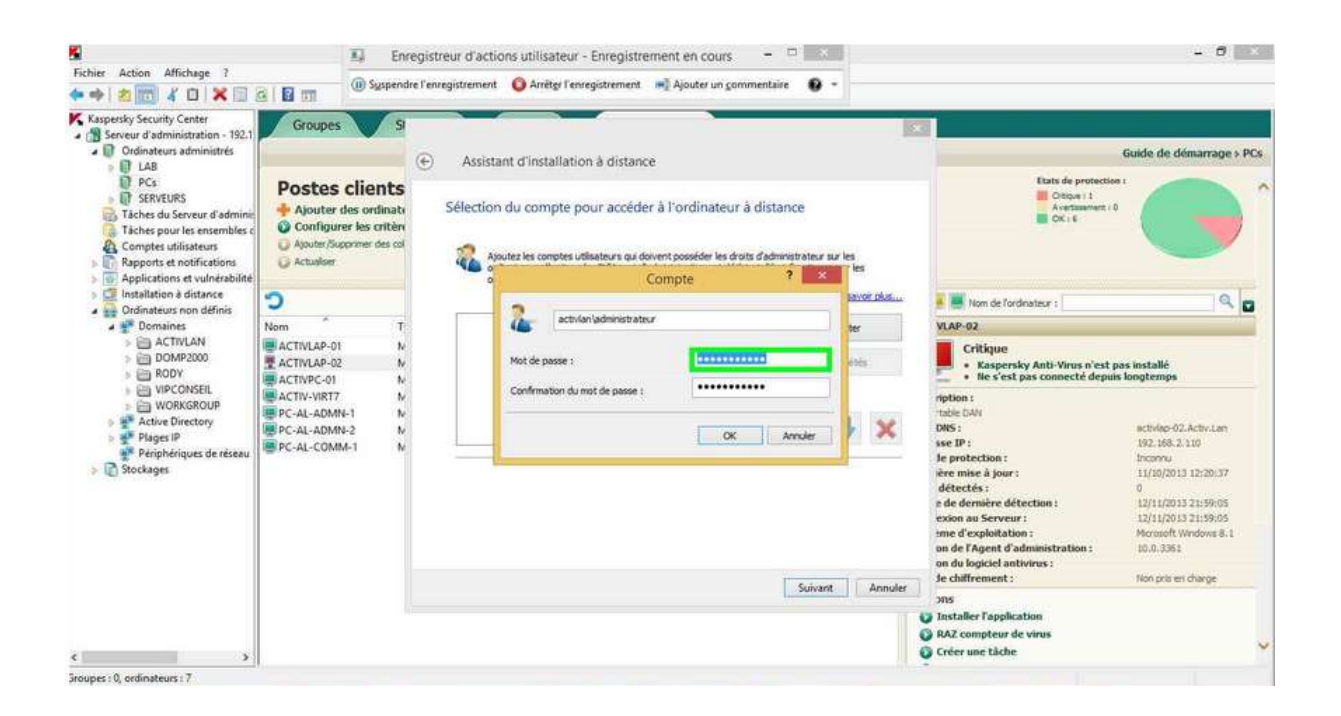

• Saisie au clavier par l'utilisateur sur « Confirmation du mot de passe : (Modifier) » dans « Compte » [...]

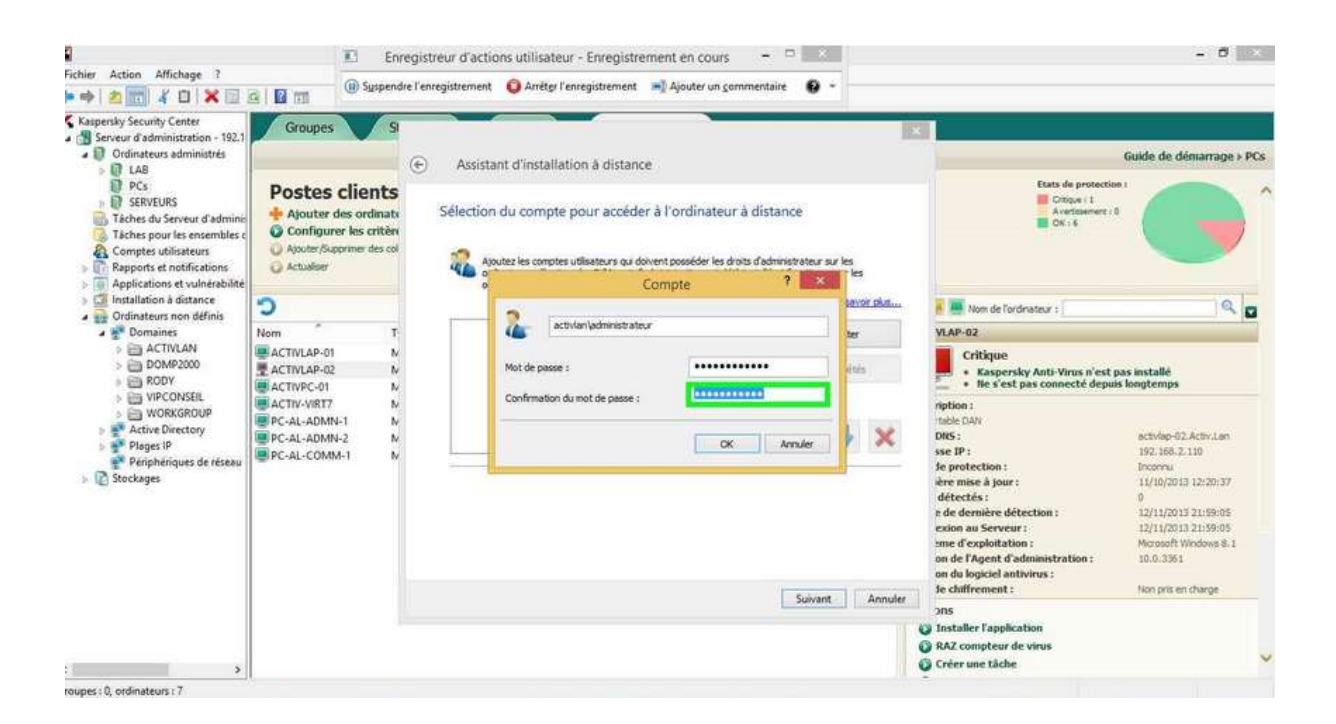

• Clic avec le bouton gauche par l'utilisateur sur « OK (Bouton) » dans « Compte »

| Groupes 5                                                                                                    | Assis                                                                                                    | itant d'installation à distance                                                                                                    |                                                                                                    |                                                                                                    |                                                                                                    | Guide de démarrage > PCs                                                                                                    |
|----------------------------------------------------------------------------------------------------|----------------------------------------------------------------------------------------------------|----------------------------------------------------------------------------------------------------|----------------------------------------------------------------------------------------------------|----------------------------------------------------------------------------------------------------|----------------------------------------------------------------------------------------------------|----------------------------------------------------------------------------------------------------|
| Postes clients<br>Ajouter des ordinats<br>Configurer les crittèrs<br>Ajouter/Supprimer des col<br>Actualiser | Sélectio                                                                                                    | on du compte pour accéder à                                                                                                    | l'ordinateur à distance                                                                                                    | r sur les<br>les                                                                                                    | Etats de protecto<br>Dispui i 1<br>Averusament<br>OK: 6                                                                                                    |                                                                                                    |
| 0                                                                                                    |                                                                                                    |                                                                                                    |                                                                                                    | savor plus                                                                                                    | 📕 🌉 Nom de l'ordnateur :                                                                                                    | 9.0                                                                                                    |
| Nom                                                                                                    |                                                                                                    | activian/administrateur                                                                                                    |                                                                                                    | ier                                                                                                    | VLAP-02                                                                                                    |                                                                                                    |
| ACTIVLAP-01 N<br>ACTIVLAP-02 N<br>ACTIVPC-01 N                                                               |                                                                                                    | Mot de passe :                                                                                                    | *****                                                                                                    | ètés                                                                                                    | Critique  Kaspersky Anti-Virus n'est Ne s'est pas connecté depu                                                                                                    | pas installė<br>iis longtemps                                                                                                    |
| ACTU-VIRT7 N     PC-AL-ADIM-1 N     PC-AL-ADIM-2 N     PC-AL-COMM-1 N                                        |                                                                                                    | Confirmation du mot de passe :                                                                                                    | OK Ander                                                                                                    | nt Annuler                                                                                                    | rebinn :<br>table DAN<br>DMS :<br>See D':<br>lep rotection :<br>leve mise à jour :<br>detectés :<br>n de dernière détection :<br>exion au Serveur :<br>ime d'exploitation :<br>on de l'Agent d'administration :<br>on de l'Agent d'administration :<br>de chilfrement :                                                                                                    | acthias-02.Activ.Lan<br>192,168.7.10<br>Incomu<br>11/10/2013 12:20:37<br>0<br>12/11/2013 21:59:05<br>12/11/2013 21:59:05<br>12/11/2013 21:59:05<br>12/11/2013 21:59:05<br>12:0.0.3561<br>Non prils en change                                                                                                    |
|                                                                                                    |                                                                                                    |                                                                                                    |                                                                                                    | 11                                                                                                    | Ons<br>Installer Fapplication                                                                                                    |                                                                                                    |
|                                                                                                    | Concepts     Apouter des ordinats     Apouter des ordinats     Apouter des ordinats     Apouter des ordinats     Activales      Nom     T     Activales      Nom     Activales      Nom     Activales      Pc-AL-ADMN-1     N     Pc-AL-COMM-1     N | Vorupes     S       Postes clients     Assist       Ajouter des ordinatt     Sélection       Apolgurer les critiques     Sélection       Actualiser     Sélection       Nom     T       ACTIVLAP-01     Nom       ACTIVLAP-02     M       ACTIVLAP-02     M       ACTIVLAP-03     M       PC-AL-ADMN-1     M       PC-AL-COMM-1     M | Coropes     S      Activity of the poster     Configure les critter     Activity of the poster     Configure les critter     Activity of the poster     Configure les critter     Activity of the poster     Configure les critter     Activity of the poster     Configure les critter     Activity of the poster     Configure les critter     Activity of the poster     Configure les critter     Activity of the poster     Configure les critter     Activity of the poster     Configure les critter     Activity of the poster     Configure les critter     Configure les critter     Activity of the poster     Configure les critter     Configure les critter     Configure | Competence of the source of the source | Corourse       Assistant d'installation à distance         Postes clients<br>Conjure / Roporter les crittérie<br>Active / Roporter les crittérie<br>Active / Roporter les crittérie<br>Active / Roporter les crittérie<br>Postes AdMM-2<br>PC-AL-COMM-1       Sélection du compte pour accéder à l'ordinateur à distance         Nom<br>Active / Roporter les crittérie<br>Active / Roporter les crittérie<br>Postes AdMM-2<br>PC-AL-COMM-1       Sélection du compte pour accéder à l'ordinateur à distance         Verte / Roporter les crittérie<br>Nom<br>Active / Roporter les crittérie<br>Postes AdMM-2<br>PC-AL-COMM-1       Not de passe :<br>Ordinateur de posse :<br>Ordinateur de compte pour accéder de passe :<br>Ordinateur de posse :<br>Ordinateur de posse : | Colourses       Construction         Postes clients       Selection du compte pour accéder à l'ordinateur à distance         Conjunt       Selection du compte pour accéder à l'ordinateur à distance         Conjunt       Selection du compte pour accéder à l'ordinateur à distance         Conjunt       Selection du compte pour accéder à l'ordinateur à distance         Conjunt       Selection du compte pour accéder à l'ordinateur à distance         Conjunt       Compte         Conjunt       Selection du compte sutissateurs qu doivent possible les doits d'administrateur presenter :         Configure       Selection du compte pour accéder à l'ordinateur à distance         Configure       Selection du compte sutissateurs qu doivent possible les doits d'administrateur presenter :         Configure       Selection du mot de passe :         Mot de passe :       Configure         Configure       Selection :         PC-AAL-ADMN-2       Mot de passe :         Selection :       Selection :         Selection :       Selection :         Selection :       Selection :         Selection :       Selection :         Selection :       Selection :         Selection :       Selection :         Selection :       Selection :         Selecti :       Selecti : |

| Fichier Action Affichage 7                                                                                                    | En                                                                       | egistreur d'actions utilisateur - Enregistrement en cou<br>re l'enregistrement 🧿 Arrêter l'enregistrement 📲 Ajouter un                                                                                                    | rs – 🗆 🖂<br>gommentaire 😧 • |                                                                                                    | - 8 ×                                                                                                    |  |
|----------------------------------------------------------------------------------------------------|--------------------------------------------------------------------------|----------------------------------------------------------------------------------------------------|-----------------------------|----------------------------------------------------------------------------------------------------|----------------------------------------------------------------------------------------------------|--|
| Laspersky Security Center     Serveur d'administration - 192.1     Cridinateurs administration - 192.1     Las     PCs     SKRUBS     Taches du Serveur d'admini     Taches du Serveur d'admini     Taches pour les nonembles c     Comptes utilizateurs     Comptes utilizateurs     Postered Verseurs     Comptes utilizateurs     Postered Verseurs     Postered Verseurs     Stockages | Groupes SI                                                               | Assistant d'installation à distance      Sélection du compte pour accéder à l'ordinateur à distance      Aputat les comptes utilisateurs qui doivent possidér les droits d'administrateur au les     ordinateurs, il est posside d'ignere cette étape.      En settoir char.      Aputer      Apoter      Apo |                             | Ciude de démurrage > PCs                                                                                                    |                                                                                                    |  |
|                                                                                                    | CALLA-CONN-1 N<br>CAL-AL-ADANN-1 N<br>CAL-AL-ADANN-2 N<br>PC-AL-COMM-1 N |                                                                                                    | Scipent Annuler             | ription :<br>table DAV<br>DNS :<br>see IP :<br>de protection :<br>ère mine à jour :<br>détectés :<br>de de d'amière détection :<br>rexion au Serveur :<br>me d'exploitation :<br>on de l'Agent d'administration :<br>on de l'Agent d'administration :<br>on de logiciel antivirus :<br>de chiffrement :<br>pris<br>Distaller l'application<br>@ AN2 compteur de virus<br>@ Créer une tâche | activilap-02. Activ Lan<br>192, 198. 2, 110<br>Processor<br>11/10/2015 12:20:37<br>0<br>12/11/2013 21:59:05<br>12/11/2013 21:59:05<br>12/11/2013 21:59:05<br>12/11/2013 21:59:05<br>12/11/2013 21:59:05<br>12/01/2015 21:59:05<br>12/01/2015 21:59:05<br>12/01/01<br>12/01/01<br>12/01/01<br>12/010 |  |

• Clic avec le bouton gauche par l'utilisateur sur « Sélection de l'option de redémarrage du système d'exploitation (volet) » dans « Assistant d'installation à distance »

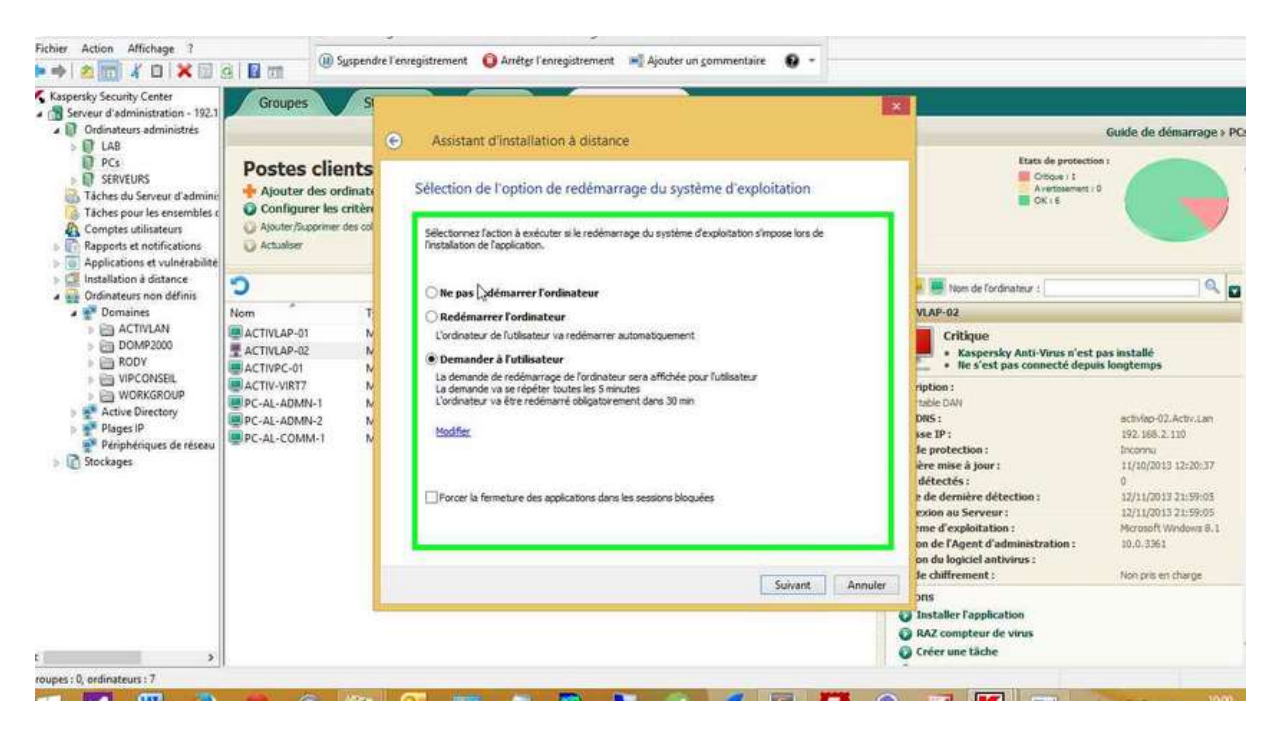

• Clic avec le bouton gauche par l'utilisateur sur « Ne pas redémarrer l'ordinateur (case d'option) » dans « Assistant d'installation à distance »

| Fichier Action Affichage 7                                                                                                    | Sysper                                                                                                    | rregistreur d'actions utilisateur - Enregistrement en cours - Constant<br>dre l'enregistrement Apotter un commentaire 💽 -                                                                                                    |                                                                                                    |         |
|----------------------------------------------------------------------------------------------------|----------------------------------------------------------------------------------------------------|----------------------------------------------------------------------------------------------------|----------------------------------------------------------------------------------------------------|---------|
| <ul> <li>Kaspersky Security Center</li> <li>Serveur d'administration - 192.1</li> <li>Or officiateurs administrés</li> <li>Serveur d'administrés</li> <li>Serveur d'administrés</li> <li>Serveur d'administrés</li> <li>Serveur d'administrés</li> <li>Serveur d'administrés</li> <li>Serveur d'administrés</li> <li>Serveur d'administrés</li> <li>Serveur d'administrés</li> <li>Serveur d'administrés</li> <li>Compte utilistreurs</li> <li>Rappots et netifications</li> <li>Compte utilistreurs</li> <li>Compte utilistreurs</li> <li>Com</li></ul> | Groupes S<br>Postes clients<br>Ajouter des ordinat<br>Onfigurer les crité<br>Ajouter /Saporier des co<br>Actualeer<br>C<br>ActiviLaP-01<br>ACTIVILAP-01<br>ACTIVILAP-01<br>ACTIVILAP-02<br>ACTIVILAP-02<br>ACTIVILAP-02<br>ACTIVILAP-02<br>ACTIVILAP-02<br>PC-AL-ADIMN-1<br>PC-AL-ADIMN-2<br>PC-AL-COMM-1 | Assistant d'Installation à distance      Sélection de l'option de redémarrage du système d'exploitation      Sélection de l'option de redémarrage du système d'exploitation      Sélection de l'option de redémarrage du système d'exploitation simpose lors de      Sélection de l'option de redémarrage du système d'exploitation simpose lors de      Sélection de l'option de redémarrage du système d'exploitation simpose lors de      Sélection de l'option de redémarrage du système d'exploitation simpose lors de      Sélection de l'option de redémarrage du système d'exploitation simpose lors de      Sélection de l'option de redémarrage du système d'exploitation simpose lors de      Sélection de l'option de redémarrage du système d'exploitation      Sélection de l'option de redémarrage du système d'exploitation simpose lors de      Sélection de l'option de redémarrage du système d'exploitation simpose lors de      Sélection de l'option de redémarrage du système d'exploitation simpose lors de      Sélection de l'option de redémarrage du système d'exploitation simpose lors de      Sélection de l'option de      Sélection de l'option de      Sélection de      Sélection de | Cricique Cricique Cr | n > PCs |

• Clic avec le bouton gauche par l'utilisateur sur « Suivant (Bouton) » dans « Assistant d'installation à distance »

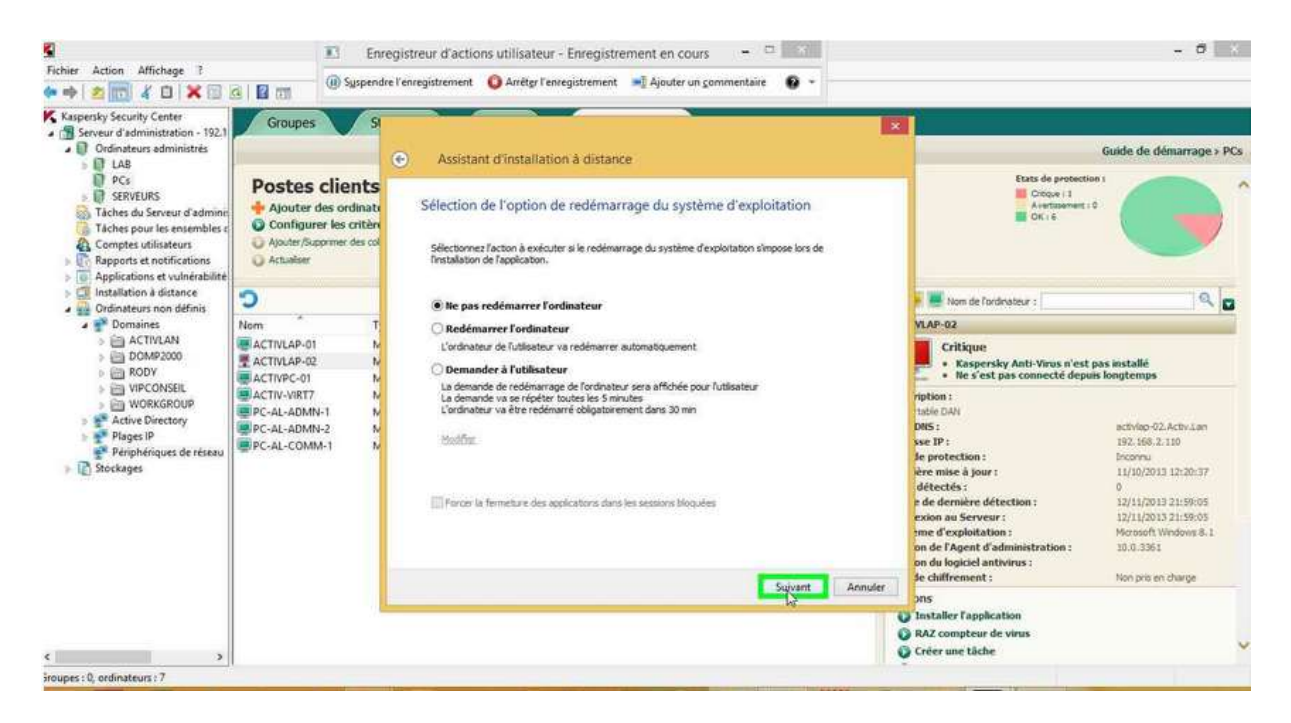

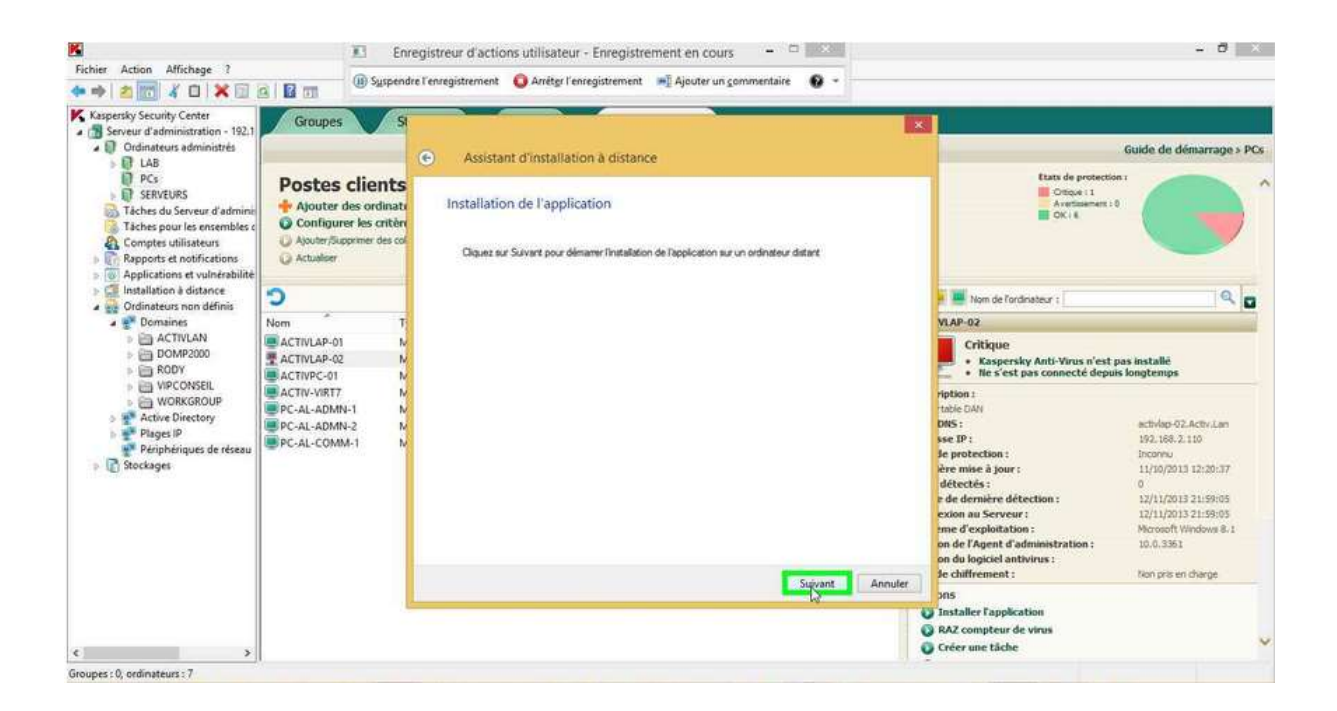